# Guida per l'Accesso al portale Alternanza Scuola Lavoro

Percorso formativo sulla salute e sicurezza nei luoghi di lavoro: "Studiare il lavoro"

## **Accesso al portale ASL**

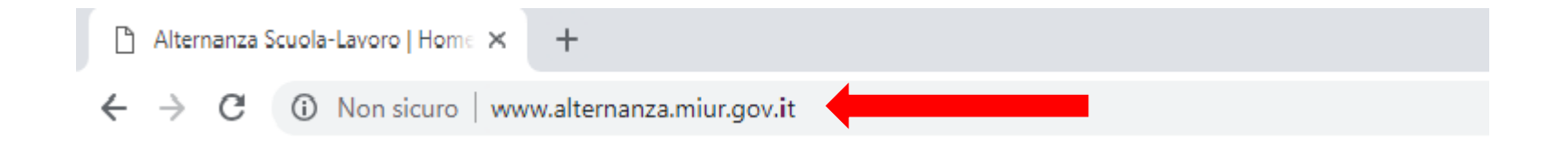

Per accedere al Portale Alternanza Scuola Lavoro del MIUR (Ministero dell'Istruzione dell'Università e della Ricerca), digitare nella barra dell'indirizzo del proprio browser :

#### www.alternanza.miur.gov.it

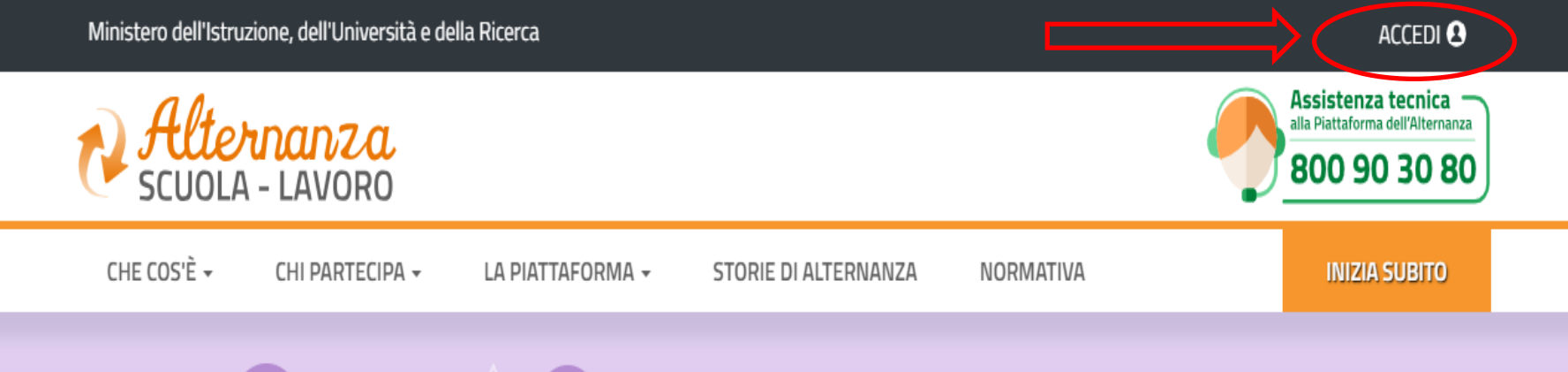

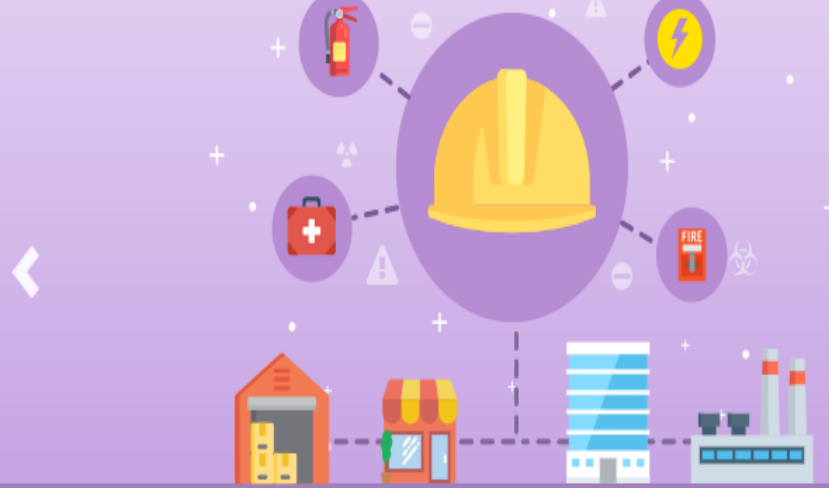

## Formazione Sicurezza

sulla nuova piattaforma un corso gratuito per studentesse e studenti

#### APPROFONDISCI

0000

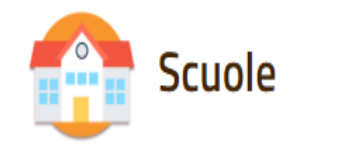

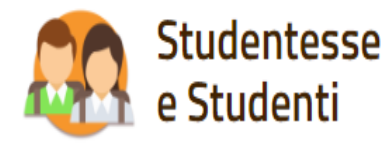

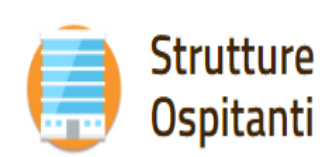

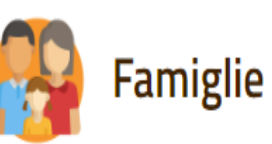

#### Cos'è l'Alternanza

#### La Piattaforma

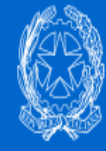

#### Ministero dell'Istruzione dell'Università e della Ricerca

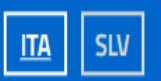

### Login

Х

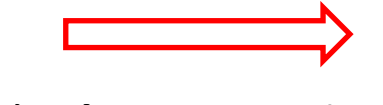

Se si è già registrati al sito del MIUR, inserire le credenziali d'accesso

| Username:                             |        | Username dimenticato?                           |  |
|---------------------------------------|--------|-------------------------------------------------|--|
| Inserisci il tuo username             |        |                                                 |  |
| Password:                             |        | Password dimenticata?                           |  |
| Inserisci la password                 |        |                                                 |  |
|                                       | ENTDA  |                                                 |  |
|                                       | LINTRA |                                                 |  |
|                                       | OPPURE |                                                 |  |
| Entra con SPID                        |        | Maggiorni informazioni su SPID<br>Non hai SPID? |  |
| ed AgID Agenzia per<br>Itala Digitale | S      | ei un nuovo utente? Registra                    |  |

La prima volta che si accede, occorre **registrarsi per ottenere le credenziali** di accesso al sito del MIUR

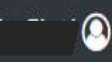

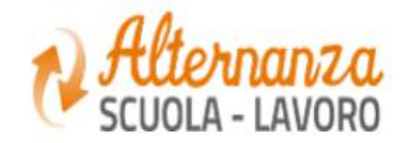

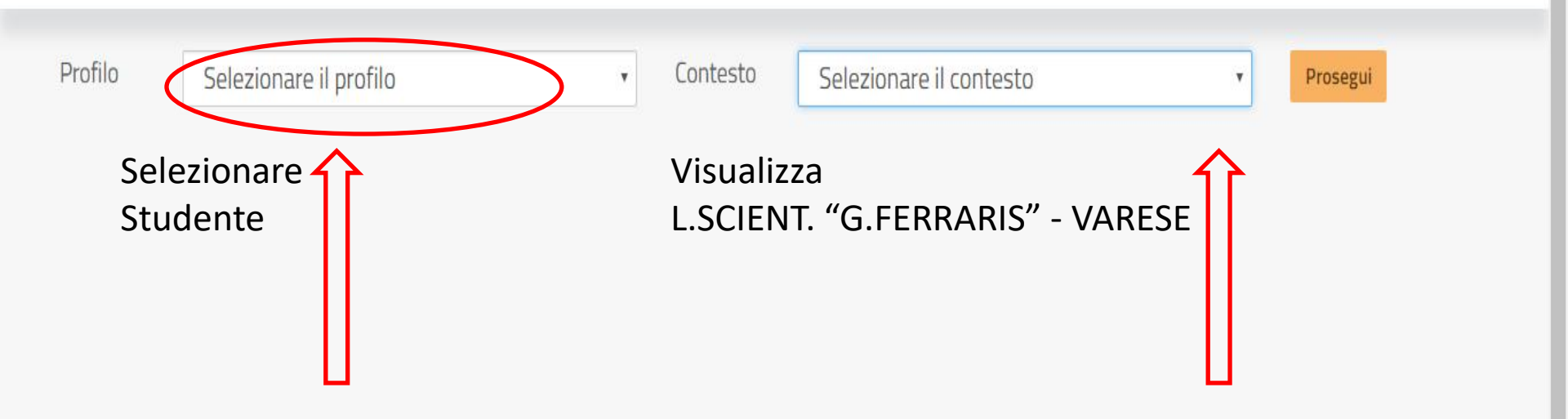

X

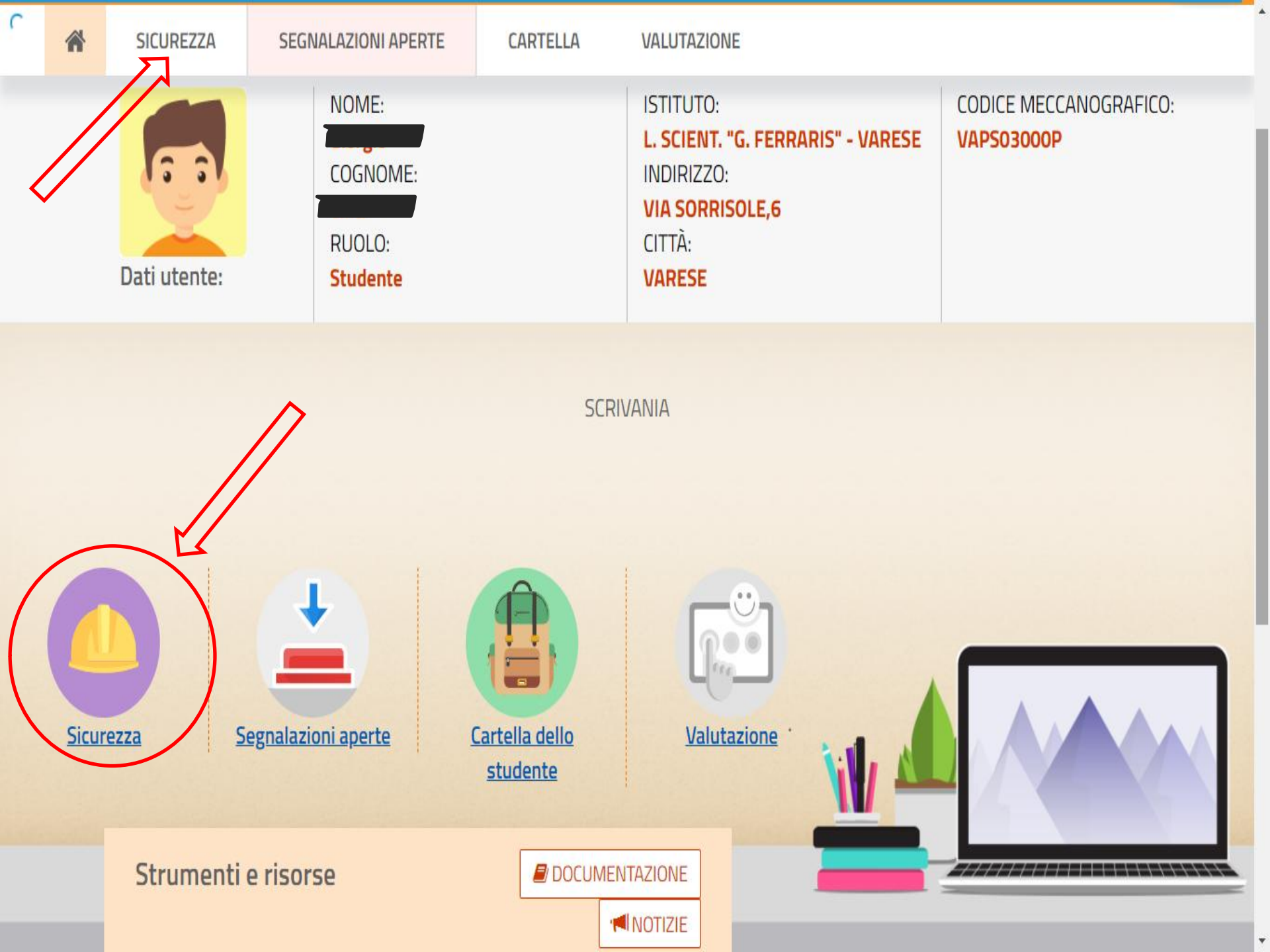

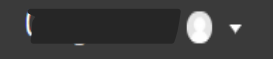

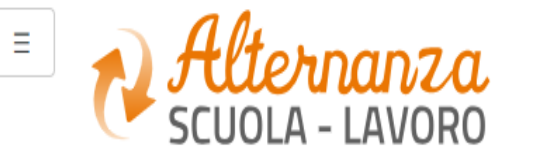

|                    | Home / I miei corsi / Studiare il lavoro / Corso / 1. Il percorso Alternanza scuola-lavoro                                             |  |  |
|--------------------|----------------------------------------------------------------------------------------------------|--|--|
| Studiare il lavoro |                                                                                                    |  |  |
| Corso              |                                                                                                    |  |  |
|                    |                                                                                                    |  |  |
| l miei corsi       | 1. Il percorso Alternanza scuola-lavoro                                                                                                |  |  |
|                    | Le finestre popup sembrano bloccate, impedendo di eseguire il modulo SCORM. Per favore prima di riprovare verifica le impostazioni del |  |  |
| Studiare il lavoro | browser.                                                                                                    |  |  |
|                    |                                                                                                    |  |  |

Se appare questo messaggio, nel browser Google Chrome occorre cliccare sul pulsante **Menu** situato in alto a destra e selezionare la voce **Impostazioni**. Nella scheda che si apre, cliccare sulla voce **Avanzate**, quindi selezionare **Impostazioni contenuti** in corrispondenza della sezione **Privacy**. Nella sezione **Popup e reindirizzamenti** del pannello che si apre, cliccare sul pulsante **Aggiungi** della sezione **Consenti** e digitare l'indirizzo del sito di cui attivare i popup.

Per gli altri browser verificare le relative modalità di attivazione dei popup.

[ https://cloud.pubblica.istruzione.it/moodle/mod/scorm/player.php?a=3&currentorg=&scoid=5&sesskey=7L6eRzqmqy&display=popup&mode=normal - Google Chrome

https://cloud.pubblica.istruzione.it/moodle/mod/scorm/player.php?a=3&currentorg=&scoid=5&sesskey=7L6eRzqmqy&display=popup&mode=normal

Se dovesse essere visualizzato un pulsante CONTINUA prima del completamento dell'attività in corso, **attendere** che la barra di scorrimento arancione arrivi completamente in fondo, in modo che l'attività sia considerata completata e venga attivata la successiva.

• I